# Signing up for E-Statements in six easy steps!

Step 1. Log into your online bank account. On the Accounts tab, click eStatements.

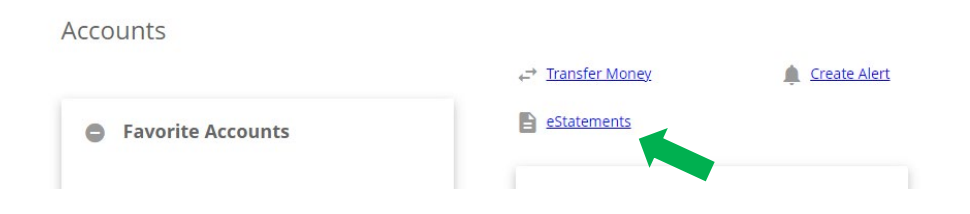

**Step 2.** From the drop down menu, select which member ID you are signing up for eStatements. Click continue after selecting.

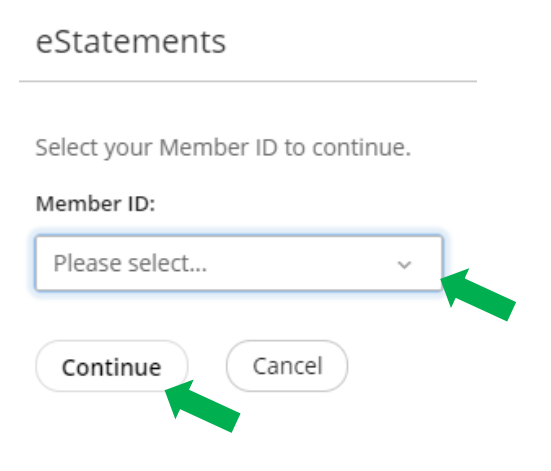

Step 3. Click the eSign document link to receive an eSign confirmation code

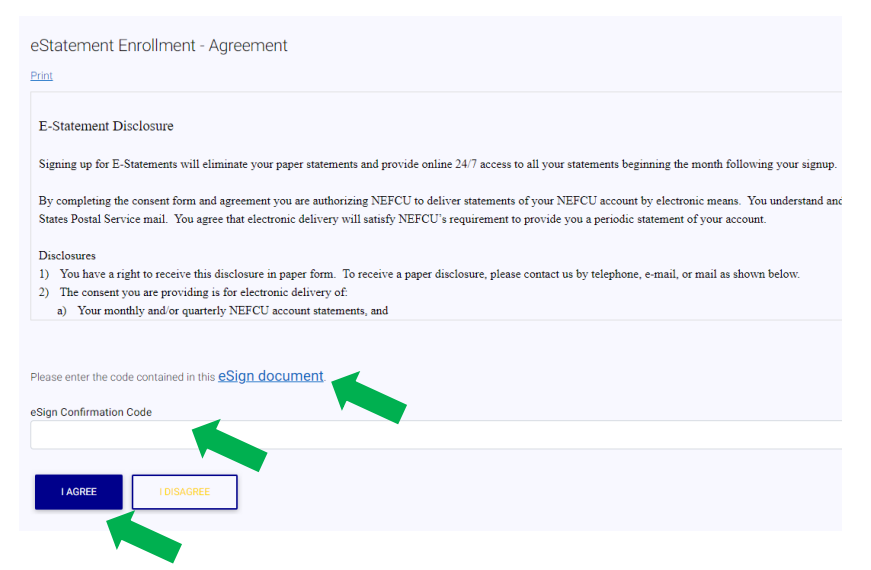

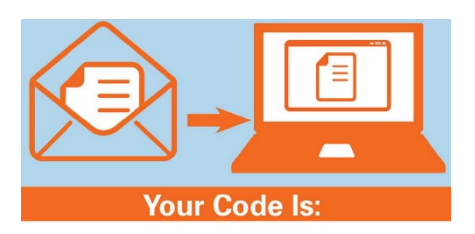

Step 4. After entering your code, click I agree.

# Statement Notification - Email Address

When your statement is available, an email notification will be sent to you at this email address.

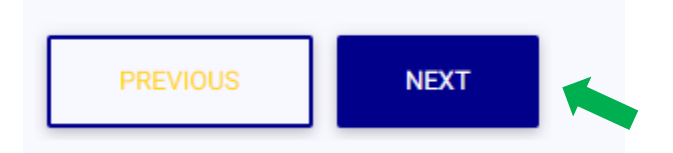

### Step 6. Click enroll to finish.

Statement Notification - Email Address Confirmation

Confirm your email address below. If this email is incorrect, you may change the address in Virtual Branch Online Banking or by contacting NE FCU at 402-563-5900

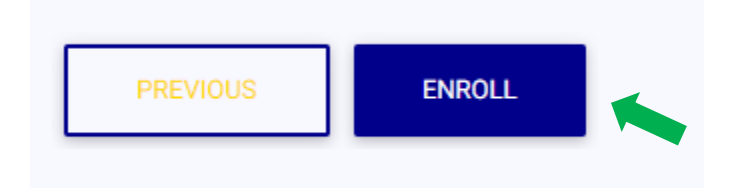

## You have successfully enrolled in eStatements.

#### My Statements

To view your current statement, click 'View Current Statement'. To view a past statement, click 'View Previous Statements'. You will need Adobe Acrobat Reader in order to view, save, or print your statement.

NOTE: Once enrolled, your next statement will be available online.